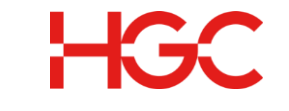

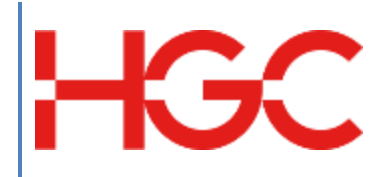

# HGC UC Poly Phone Quick User Guide

Date Revised : 20 Apr 2022 Version: 1.3

> HGC Version: 1.3 Last Update: Apr 2022'

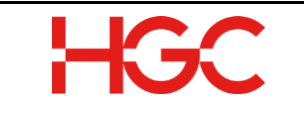

### Document History

| Version | Date        | Details              | Prepared by |
|---------|-------------|----------------------|-------------|
| V1.0    | 3 Dec 2019  | Initial Release PDPD |             |
| V1.3    | 20 Apr 2022 | Update Version PDPD  |             |
|         |             |                      |             |
|         |             |                      |             |
|         |             |                      |             |
|         |             |                      |             |
|         |             |                      |             |
|         |             |                      |             |

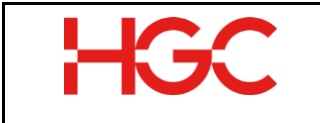

#### Table of Contents

| 1 | Cisc | o CP-7841                                  | 3   |
|---|------|--------------------------------------------|-----|
|   | 1.1  | Cisco CP-7841 Hardware Layout              | 3   |
|   | 1.2  | Cisco CP-7841 Feature List                 | 3   |
|   | 1.3  | Quick User Guide – Cisco CP-7841 IP phone. | 5   |
| 2 | Cisc | o CP-8851                                  | 9   |
|   | 2.1  | Cisco CP-8851 Hardware Layout              | 9   |
|   | 2.2  | Cisco CP-8851 Feature List                 | 9   |
|   | 2.3  | Key Expansion Modules Button and Hardware  | .11 |
| 3 | Qui  | ck User Guide – Cisco CP-8851 IP phone     | .13 |
| 4 | Void | cemail                                     | .16 |
|   | 4.1  | User Guide                                 | .16 |
|   |      |                                            |     |

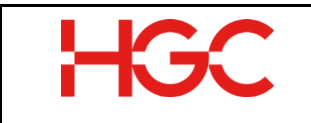

1 Cisco CP-7841

#### 1.1 Cisco CP-7841 Hardware Layout

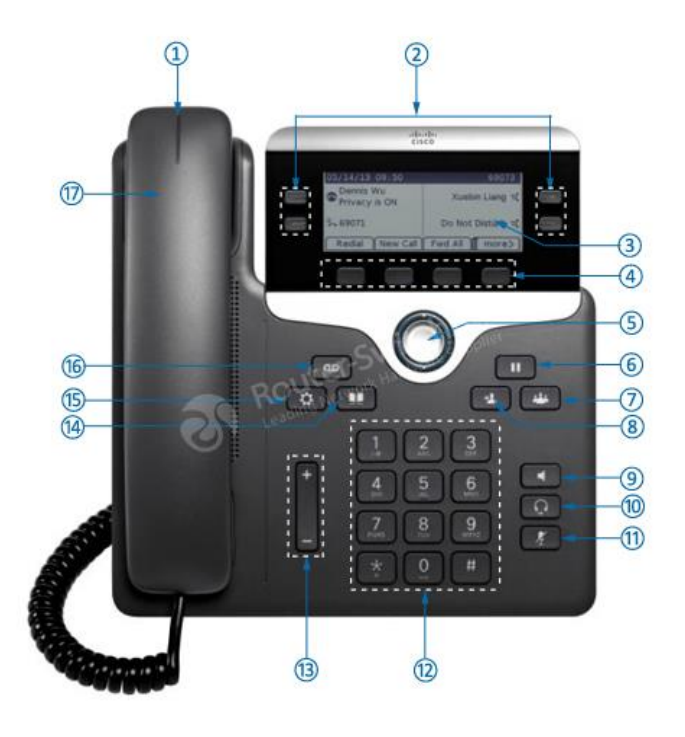

Figure 1 – Cisco CP-7841

#### 1.2 Cisco CP-7841 Feature List

The following figure displays the hardware features on the CP-7841 IP phone. The table 1 below lists each feature numbered in the figure.

| Ref.<br>No. | Feature                         | Feature Description                                                                             |
|-------------|---------------------------------|-------------------------------------------------------------------------------------------------|
| 1           | Handset Light Strip             | Indicates whether you have an incoming call (flashing red) or a new voice message (steady red). |
| 2           | Programmable<br>feature buttons | Feature button Access your phone lines, features, and call sessions.                            |

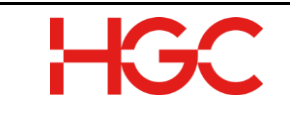

| Ref.<br>No. | Feature                         | Feature Description                                                                                                    |
|-------------|---------------------------------|----------------------------------------------------------------------------------------------------|
| 3           | Phone screen                    | Access functions and services.                                                                                                    |
| 4           | Softkey buttons                 | Navigation ring and Select Navigation cluster button.<br>Scroll through menus, highlight items, and select the<br>highlighted item.                                                        |
| 5           | Navigation and<br>Select button | Holds an active call or resumes a held call.                                                                                                    |
| 6           | Hold/Resume<br>button           | Place an active call on hold and resume the held call.                                                                                                    |
| 7           | Conference button               | Create a conference call.                                                                                                    |
| 8           | Transfer button                 | Transfer a call.                                                                                                    |
| 9           | Speakerphone<br>button          | Toggle the speakerphone on or off. When the speakerphone is on, the button is lit.                                                                                                    |
| 10          | Headset button                  | Toggle the headset on. When the headset is on, the button is lit. To leave headset mode, you pick up the handset or select Speakerphone.                                                   |
| 11          | Mute button                     | Toggle the microphone on or off. When the microphone is muted, the button is lit.                                                                                                    |
| 12          | Keypad                          | Keypad allows you to enter letters, numbers, and special characters.                                                                                                    |
| 13          | Volume button                   | Adjust the handset, headset, and speakerphone volume (off hook) and the ringer volume(on hook).                                                                                            |
| 14          | Contacts button                 | Enables you to attach a universal security cable lock<br>to your phone so you can secure it to a desktop.<br>Access personal and corporate directories.                                    |
| 15          | Applications button             | Shows a 6.35 cm (2.5-inch) monochrome display that<br>enables you to view menu options and data. Access<br>call history, user preferences, phone settings, and<br>phone model information. |

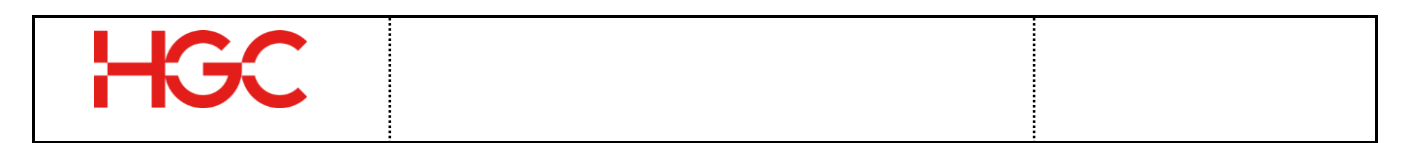

| Ref.<br>No. | Feature        | Feature Description                   |
|-------------|----------------|---------------------------------------|
| 16          | Message button | Autodial your voice messaging system. |
| 17          | Handset        | Phone handset                         |

Table 1 – Cisco CP-7841 Features

## **1.3** Quick User Guide – Cisco CP-7841 IP phone.

| Features/<br>Functions      | Instructions                                                                                                    | Remarks                                                                                |  |
|-----------------------------|----------------------------------------------------------------------------------------------------|----------------------------------------------------------------------------------------|--|
| Placing a Call              | Lift handset, dial<br>[number]                                                                                                    | Press on speaker mode.                                                                 |  |
| Answering Call              | Lift handset to answer<br>or press speakerphone<br>button to answer                                                                                                    | Press on speaker mode.                                                                 |  |
| Hold and<br>Resuming a Call | During an active call,<br>press Hold button.<br>From the Calls screen,<br>select the call and<br>select Resume or Press<br>the Hold button again<br>to resume the call                                                                      | Press button for hold the active call.<br>Press again to resume the active call.       |  |
| Mute and Unmute<br>Audio    | <ul> <li>Mute the microphone<br/>so other parties cannot<br/>hear you.</li> <li>1. During a call,<br/>press Mute<br/>Button. The other<br/>parties cannot<br/>hear you.</li> <li>2. Press again to<br/>unmute the<br/>microphone</li> </ul> | Press button to mute the active call.<br>Press button again to unmute the active call. |  |

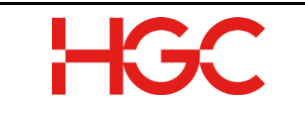

| Features/<br>Functions | Instructions                                                                                                    | Remarks                                                                                                    |
|------------------------|----------------------------------------------------------------------------------------------------|----------------------------------------------------------------------------------------------------|
| Call Pulling           | Pulling the call<br>conversation from<br>Mobile app to desktop<br>phone                                                                                                    | Press Call Pulling key to pull the call<br>conversation from Mobile app to<br>Desktop phone.<br>14/04/20 11 13 Test No 2                                                                                                    |
| Group Pick Up          | Pick up or answer any<br>incoming call within<br>the group using *8 or<br>Press Pickup key                                                                                                    | Use *8 to pick up the first incoming call<br>within the Group<br>OR<br>Press Pickup key<br>14/04/20 11 13                                                                                                    |
| DND Soft key           | <ol> <li>Press once the<br/>DND button to<br/>enable</li> <li>Press the DND<br/>button second<br/>time to disable</li> </ol>                                                                                                    | Delow message will display diract profile         number.         "DND is on"         14/04/20 11 14         Test No 2         39110381         It (1)         Pickup =(         It (2)         It (2) |
| Call Forward           | <ol> <li>To forward calls<br/>received on your<br/>primary line to<br/>another number,<br/>press the Fwd All<br/>softkey.</li> <li>Enter a destination<br/>phone number.</li> <li>Look for<br/>confirmation on<br/>your phone screen.</li> </ol> | Forwarding number will display in status<br>bar.<br>14/04/20 12:26 Test No 2<br>39110381 Pickup =(<br>=( Call Pulling<br>Redial New Call DND ••                                                                                                    |

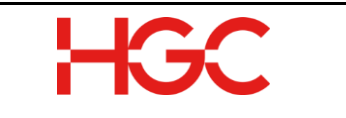

| Features/<br>Functions                   | Instructions                                                                                                    | Remarks                                |
|------------------------------------------|----------------------------------------------------------------------------------------------------|----------------------------------------|
|                                          | 4. To cancel call<br>forwarding, press<br>Fwd OFF                                                                                                    |                                        |
| Transfer Call<br>(Warm/Attended)         | <ul> <li>A warm transfer<br/>involves speaking with<br/>the person to whom<br/>you are transferring<br/>the call.</li> <li>1. From a connected<br/>call (not on hold),<br/>press the <b>Transfer</b><br/>button</li> <li>2. Enter the transfer<br/>recipient's phone<br/>number.</li> <li>3. Wait for the<br/>recipient answer<br/>and consult there is<br/>a call for him/her.</li> <li>4. Swap to the line key<br/>and Press the<br/><b>Transfer</b> softkey<br/>button<br/>(after the recipient<br/>answers).<br/>The transfer<br/>completes</li> </ul> | You may press the transfer icon button |
| Transfer Call<br>(Blind /<br>Unattended) | <ul> <li>A blind transfer<br/>involves transferring<br/>the call to another<br/>number without<br/>speaking to the<br/>receiving party,<br/>regardless<br/>of whether or not they<br/>answer.</li> <li>1. From a connected<br/>call (not on hold),<br/>press the Transfer<br/>button .</li> <li>2. Enter the transfer<br/>recipient's phone<br/>number.</li> </ul>                                                                                                    | You may press the transfer icon button |

| Features/<br>Functions | Instructions                                                                                                    | Remarks                                                                                                    |
|------------------------|----------------------------------------------------------------------------------------------------|----------------------------------------------------------------------------------------------------|
|                        | 3. Press the Transfer<br>button or the<br>Transfer softkey<br>(before the<br>recipient answers).<br>The transfer<br>completes |                                                                                                    |
| Checking<br>Voicemail  | Press the Messages<br>button and follow the<br>voice prompts. To<br>input the voicemail PIN<br>and follow by # key.           | New message indicators:<br>• A solid red light on your handset<br>• A stutter dial tone (if available)<br>• "New Voicemail" message on the<br>screen |

Table 2 – Cisco CP-7841 Features and Functions

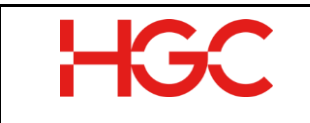

#### 2 Cisco CP-8851

#### 2.1 Cisco CP-8851 Hardware Layout

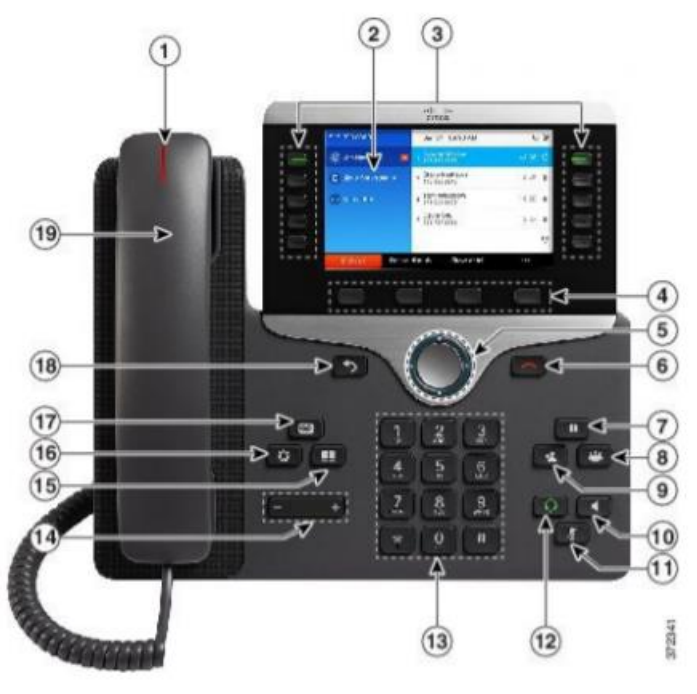

Figure 2 – Cisco CP-8851 hardware layout

#### 2.2 Cisco CP-8851 Feature List

The following figure displays the hardware features on the CP-8851 IP phone. The table below lists each feature numbered in the figure.

| Ref.<br>No. | Feature                     | Feature Description                                                                                                    |
|-------------|-----------------------------|----------------------------------------------------------------------------------------------------|
| 1           | Handset Light Strip         | Indicates whether you have an incoming call (flashing red) or a new voice message (steady red).                                                                |
| 2           | Phone screen                | Shows information about your phone such as directory number, active call and line status, softkey options, speed dials, placed calls, and phone menu listings. |
| 3           | Feature and session buttons | Access your phone lines, features, and call sessions.                                                                                                    |

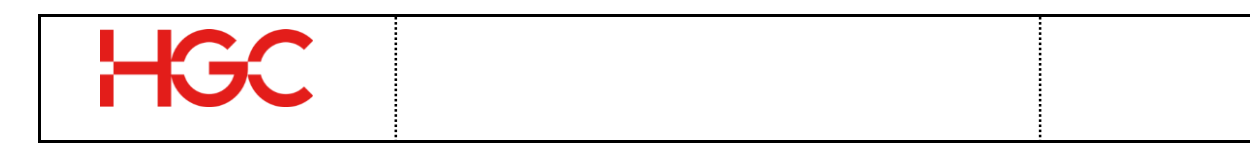

| Ref.<br>No.   | Feature                                                        | Feature Description                                                                                                    |
|---------------|----------------------------------------------------------------|----------------------------------------------------------------------------------------------------|
| 4             | Softkey buttons                                                | Access to functions and services.                                                                                                    |
| 5, 6          | Back, Navigation cluster<br>and Release                        | Back - Return to the previous screen or menu.<br>Navigation ring and Select button - Scroll<br>through menus, highlight items and select the<br>highlighted item.<br>Release - End a connected call or session.                                                                                                    |
| 7,8,9         | Hold/Resume,<br>Conference, and Transfer<br>button ,<br>,<br>, | Place an active call on hold and resume the<br>held call.<br>Conference - Create a conference call.<br>Transfer - Transfer a call.                                                                                                    |
| 10,11,12      | Speakerphone, mute and<br>Headset button                       | Speakerphone - Toggle the speakerphone on<br>or off. When the speakerphone is on, the<br>button is lit.<br>Mute - Toggle the microphone on or off.<br>When the microphone is muted, the button is<br>lit.<br>Headset - Toggle the headset on. When the<br>headset is on, the button is lit. To leave<br>headset mode, you pick up the handset or<br>select Speakerphone . |
| 13, 14        | Keypad, Volume button                                          | Allows you to dial phone numbers, enter<br>letters, and select menu items (by entering the<br>item number).<br>Controls the handset, headset, and<br>speakerphone volume (off hook) and the<br>ringer volume (on hook).                                                                                                    |
| 15, 16,<br>17 | Contacts, Applications<br>and Messages button                  | Contacts - Access personal and corporate<br>directories.<br>Applications - Access recent calls, user<br>preferences,<br>phone settings, and phone model information.<br>Messages - Autodial your voice messaging<br>system.                                                                                                    |

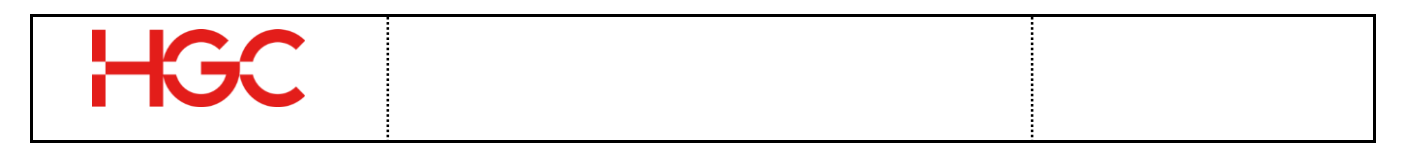

| Ref.<br>No. | Feature              | Feature Description                                      |
|-------------|----------------------|----------------------------------------------------------|
| 18, 19      | Back button, Handset | Returns to the previous screen or menu.<br>Phone handset |

Table 3 – Cisco CP-8851 Feature List

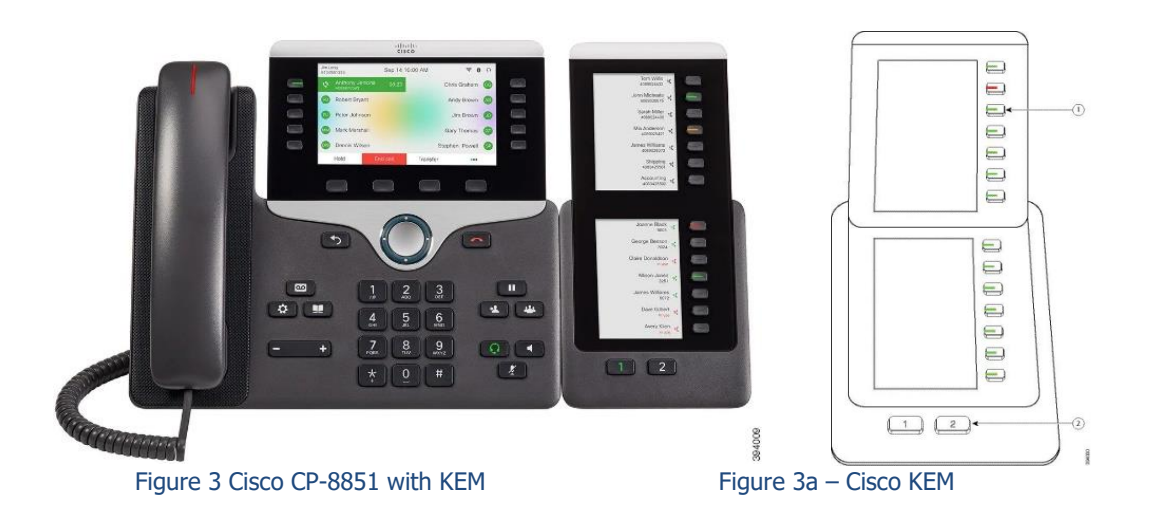

The Cisco IP Phone 8800 Key Expansion Module adds extra programmable buttons to the phone. The programmable buttons can be set up as phone speeddial buttons, or phone feature buttons. The expansion modules available is Cisco IP Phone 8851 Key Expansion Module - Dual LCD screen module for audio phones, 14 line keys, 2 pages, one-column display only.

Note: The Cisco IP Phone 8851 Key Expansion Module require Firmware Release 12.0 or later. For Cisco CP-8851 only support two unit of the Key Expansion Module per-phone set.

#### 2.3 Key Expansion Modules Button and Hardware

LCD screen - Displays the phone number, speed-dial number (or name or other text label), phone service, or phone feature assigned to each button. Icons that

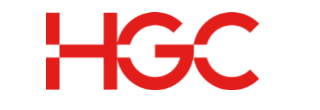

indicate line status resemble (in both appearance and function) the icons on the phone to which the key expansion module in below table:-

Remarks: For adding speed-dial list to the KEM, please refer to the Web Portal user guide.

Lighted buttons - Line buttons. Each button or pair of buttons corresponds to one line. The lights beneath each button indicate the state of the corresponding line as follows:

| Ref.<br>No. | Feature                   | Feature Description                                                     |
|-------------|---------------------------|-------------------------------------------------------------------------|
|             | light off-                | Button is not configured.                                               |
| 1           | green steady LED-         | Line is configured correctly is in idle state.                          |
|             | ed steady LED-            | Line in use and have an active call on it.                              |
|             | amber steady/blinking LED | A configuration error occurred<br>when this feature was being set<br>up |
|             | green steady LED          | Page is in view.                                                        |
| 2           | light off-                | Page is not in view.                                                    |
|             | amber steady LED-         | Page is not in view with one or<br>more alerting calls on the page      |

Table 4 – Cisco 8851 Key Expansion Modules Button and hardware

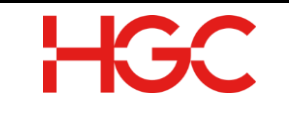

# 3 Quick User Guide – Cisco CP-8851 IP phone.

| Features/<br>Functions      | Instructions                                                                                                    | Remarks                                                                                                    |
|-----------------------------|----------------------------------------------------------------------------------------------------|----------------------------------------------------------------------------------------------------|
| Placing a Call              | Lift handset, dial [number]                                                                                                    | Press on speaker mode.                                                                                                    |
| Answering Call              | Lift handset to answer or press speakerphone button to answer                                                                                                    | Press on speaker mode.                                                                                                    |
|                             | During an active call, press Hold button.                                                                                                    | Press button for hold the active call.                                                                                                    |
| Hold and<br>Resuming a Call | From the Calls screen, select the call and select Resume or Press the Hold button again to resume the call                                                                                                  | Press again to resume the active call.                                                                                                    |
| Mute and Unmute<br>Audio    | <ul> <li>Mute the microphone so other parties cannot hear you.</li> <li>1. During a call, press Mute Button. The other parties cannot hear you.</li> <li>2. Press again to unmute the microphone</li> </ul> | Press button to mute the active call.<br>Press button again to unmute the active call.                                                                                                    |
| Group Pick Up               | Pick up or answer any incoming<br>call within the group using *8 or<br>Press Pickup key                                                                                                    | Use *8 to pick up the first incoming<br>call within the Group<br>OR<br>Press Pickup key<br>Trevor Chan 14 Apr 11:08<br>Call Pulling<br>Call Pulling<br>Pickup<br>Redial New call Do not disturb Forward all |

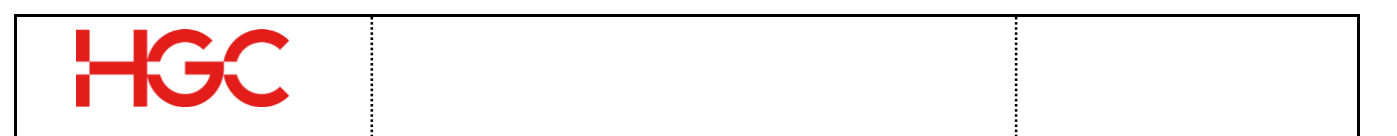

| Features/<br>Functions           | Instructions                                                                                                    | Remarks                                                                                                    |
|----------------------------------|----------------------------------------------------------------------------------------------------|----------------------------------------------------------------------------------------------------|
| DND Soft key                     | <ol> <li>Press once the DND button<br/>to enable</li> <li>Press the DND button second<br/>time to disable</li> </ol>                                                                                                    | Below message will display on top of<br>the screen.<br>"Do not disturb"<br>Trevor Chan Do not disturb<br>37494787<br>Call Pulling<br>Pickup<br>Redial New call Turn off DND Forward all<br>Remark: The Key of phone number<br>will keep flashing with silent ring<br>tone when DND is on. |
| Call Forward                     | <ol> <li>To forward calls received on<br/>your primary line to another<br/>number, press the Fwd All<br/>softkey.</li> <li>Enter a phone number or<br/>press the Messages button to<br/>forward all calls to voicemail.</li> <li>Look for confirmation on your<br/>phone screen.</li> <li>To cancel call forwarding,<br/>press Fwd OFF</li> </ol> | Below message will display on top of<br>the screen.<br>"Forwarded to phone number"                                                                                                    |
| Transfer Call<br>(Warm/Attended) | <ul> <li>A warm transfer involves<br/>speaking with the person to<br/>whom you are transferring the<br/>call.</li> <li>1. From a connected call (not<br/>on hold), press the <b>Transfer</b><br/>button .</li> <li>2. Enter the transfer recipient's<br/>phone number.</li> </ul>                                                                 | You may press the transfer icon button                                                                                                    |

| Features/<br>Functions              | Instructions                                                                                                    | Remarks                                                                                                    |
|-------------------------------------|----------------------------------------------------------------------------------------------------|----------------------------------------------------------------------------------------------------|
|                                     | <ol> <li>Wait for the recipient answer<br/>and consult there is a call for<br/>him/her.</li> <li>Swap to the line key and<br/>Press the <b>Transfer</b> softkey<br/>button<br/>(after the recipient answers).<br/>The transfer completes</li> </ol>                                                                                                    |                                                                                                    |
| Transfer Call<br>(Blind/Unattended) | <ul> <li>A blind transfer involves<br/>transferring the call to another<br/>number without speaking to the<br/>receiving party, regardless<br/>of whether or not they answer.</li> <li>1. From a connected call (not<br/>on hold), press the Transfer<br/>button .</li> <li>2. Enter the transfer recipient's<br/>phone number.</li> <li>3. Press the Transfer button or<br/>the Transfer softkey<br/>(before the recipient<br/>answers).<br/>The transfer completes</li> </ul> | You may press the transfer icon<br>button                                                                                                    |
| Checking<br>Voicemail               | Press the Messages button and follow the voice prompts. To input the voicemail PIN and follow by # key.                                                                                                    | New message indicators:<br>• A solid red light on your handset<br>• A stutter dial tone (if available)<br>• "New Voicemail" message on the<br>screen |

Table 5 – Quick User Guide for Cisco CP-8851 IP Phone

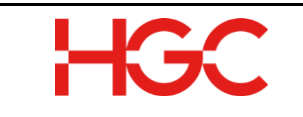

#### 4 Voicemail

#### 4.1 User Guide

Press or dial the voicemail center number follow by your extension and voicemail PIN and #. (From the Desktop Phone)

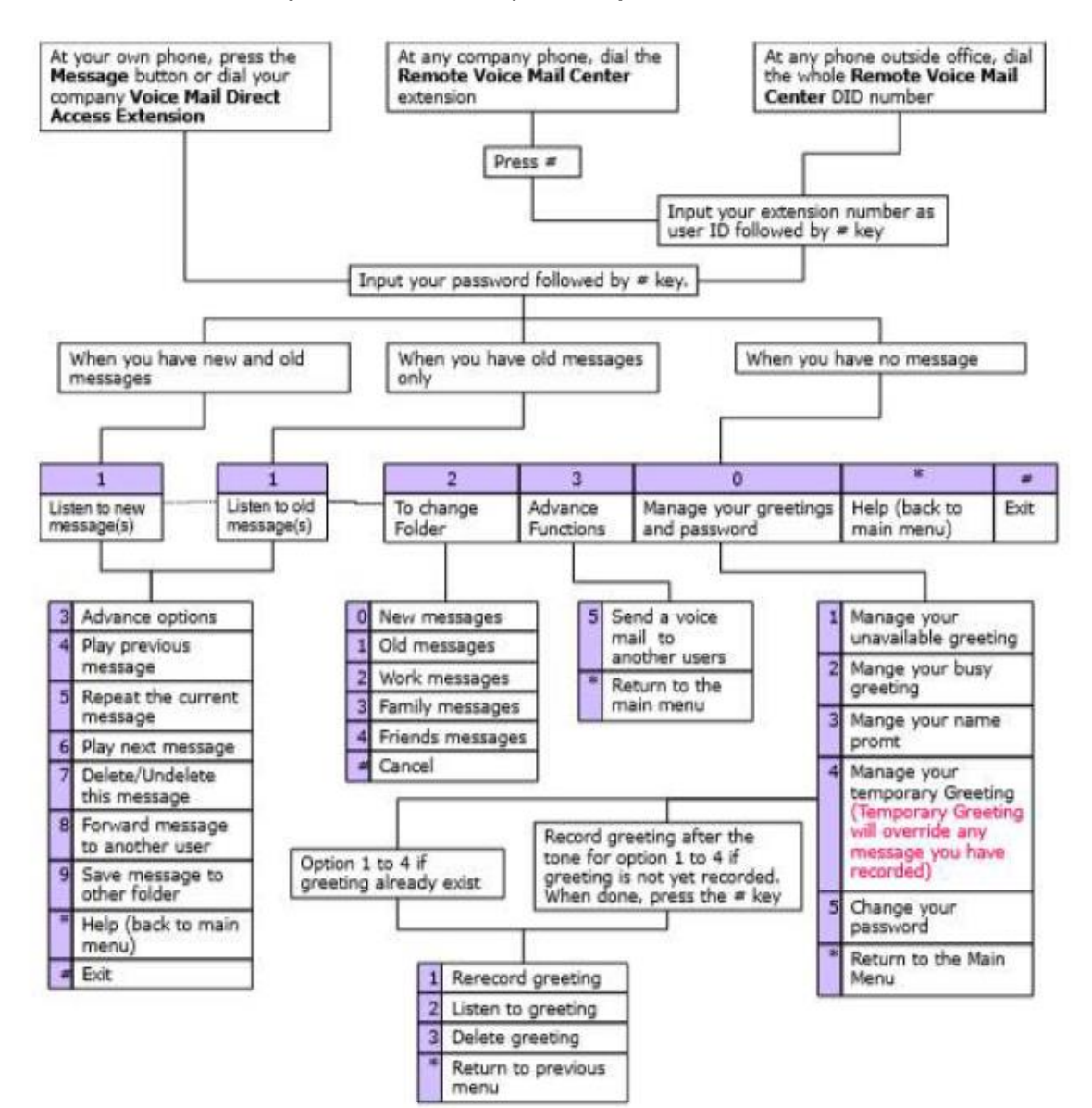

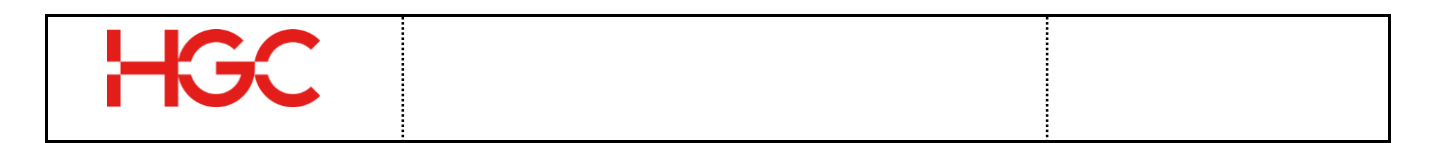

After login to your mailbox, below here is the main menu of the voicemail

| Voicemail Main Menu |                          |  |
|---------------------|--------------------------|--|
| Dialpad             | Description              |  |
| 1                   | Listen to messages       |  |
| 2                   | To change folder         |  |
| 3                   | Advanced functions       |  |
| 0                   | Manage greetings         |  |
| *                   | Help (back to Main Menu) |  |
| #                   | Exit                     |  |

• Listen to messages (New/Old)

•

| Dialpad | Description                  |
|---------|------------------------------|
| 3       | Advance options              |
| 4       | Play previous message        |
| 5       | Repeat the current message   |
| 6       | Play the next message        |
| 7       | Delete/ Undelete this        |
|         | message                      |
| 8       | Forward the message to       |
|         | another user                 |
| 9       | Save message to other folder |
| *       | Help (back to Main Menu)     |
| #       | Exit                         |

• To change folder

| Dialpad | Description      |
|---------|------------------|
| 0       | New messages     |
| 1       | Old messages     |
| 2       | Work messages    |
| 3       | Family Messages  |
| 4       | Friends messages |
| #       | Cancel           |

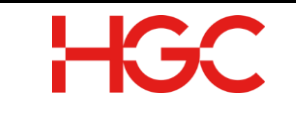

## • Advance functions

| Dialpad | Description                 |
|---------|-----------------------------|
| 5       | Send a voicemail to another |
|         | users                       |
| *       | Return to the Main Menu     |

## • Manage greetings

| Dialpad | Description                    | Remarks                                                                 |
|---------|--------------------------------|-------------------------------------------------------------------------|
| 1       | Manage unavailable<br>greeting |                                                                         |
| 2       | Manage busy greeting           |                                                                         |
| 3       | Manage name prompt             |                                                                         |
| 4       | Manage temporary<br>greeting   | Temporary greeting<br>will override any<br>message you have<br>recorded |
| 5       | Change password                | Mailbox password                                                        |
| *       | Return to the Main Menu        |                                                                         |

 $\sim$  END  $\sim$